# Prise en main de Lightroom classic

1ère partie

par Sylvain PERSHON PETIT

# Introduction

Lorsque vous vous abonnez au module photo d'Adobe, vous allez installer le logiciel qui pilotera toutes les applications (installations, mises à jour, achats....)

Adobe Creative Cloud

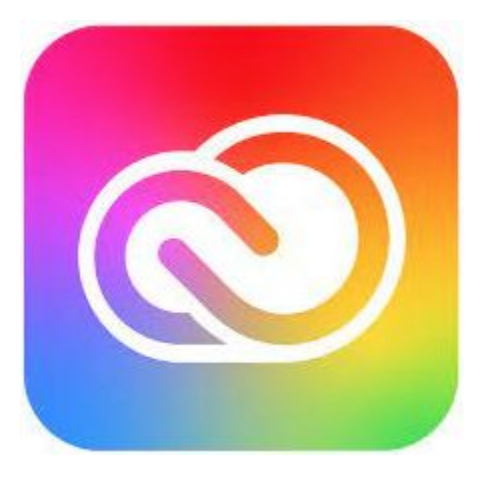

## Les logiciels compris dans l'abonnement photo de base

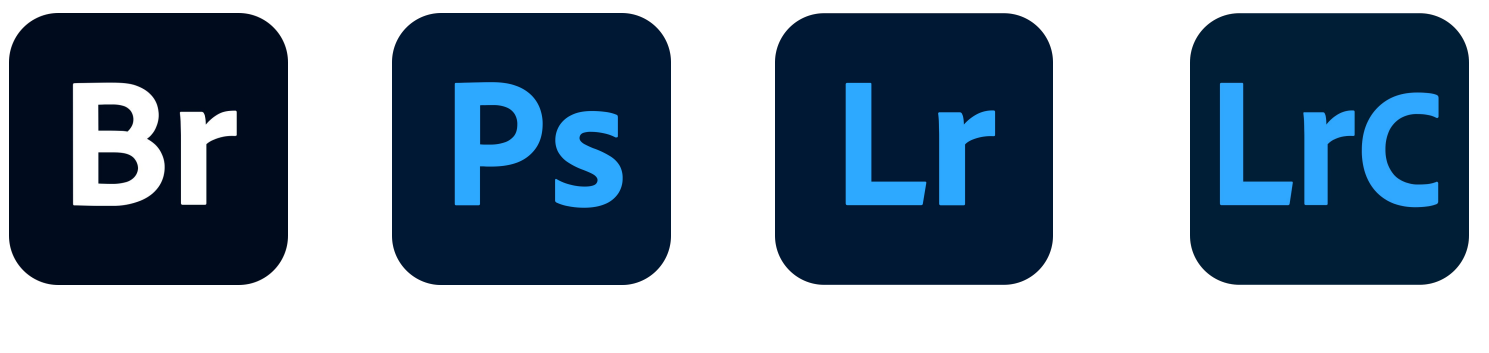

Bridge Photoshop lightroom lightroom classic

# Présentation rapide des logiciels

**<u>Bridge</u>**: logiciel de gestion des ressources numériques destiné au classement des photos numériques.Il permet notamment de classer ses photos en ajoutant des mots-clés aux fichiers.

*Photoshop*: Logiciel de retouche photo, de traitement et de dessin assisté.

<u>Lightroom et lightroom classic</u>: Logiciels de développement photo et traitement d'images, catalogage et impressions. En clair un assistant de post production. Vous pouvez travailler avec Lightroom mais toutes les photos sont dans le cloud et accessibles partout avec votre téléphone portable; ordinateur, tablette alors que Lightroom classic; est une application de bureau où les photos sont intégrées dans celui-ci ou sur un disque dur.

### Nous allons voir le tour du propriétaire de Lightroom Classic

Tout d'abord, les explications qui vont suivre sont ma façon de travailler sur lightroom. Vous pouvez suivre à la lettre ma façon de faire ou vous en inspirer.

Lorsque vous ouvrez Lightroom classic pour la 1ère fois, le logiciel crée un catalogue au format .lrcat.

Je vous invite à créer un nouveau catalogue avec votre nom. Vous pouvez créer autant de catalogue que d'utilisateurs, pratique si vous êtes plusieurs à utiliser lightroom sur le PC. Attention par contre car la place allouée sur l'ordinateur est conséquente. Cela prend beaucoup de place.

Le ou les catalogues créés doivent être enregistrés sur l'ordinateur et non sur un périphérique externe pour fonctionner.

### 1) cliquer sur fichier puis Nouveau catalogue

| ú     | Lightroom Classic           | Fichier Edition Bibliothèque Photo Métadonnées Affichage Fe                            | nêtre Aide     | e 📀 😵                                                                                                    | 🐲 穼 🕙 Q 🝃 💿 Lun. 6 nov. à 21:4                   |
|-------|-----------------------------|----------------------------------------------------------------------------------------|----------------|----------------------------------------------------------------------------------------------------|--------------------------------------------------|
| •     | •                           | Nouveau catalogue                                                                      |                | om Classic - Bibliothèque                                                                                                    |                                                  |
|       | ▼ Navigation                | Ouvrir le catalogue                                                                    |                |                                                                                                    | Histogramme V                                    |
|       |                             | Ouvrir les catalogues récents                                                          |                | eRGB. Perceptic                                                                                                    |                                                  |
|       |                             | Optimiser le catalogue                                                                 |                |                                                                                                    |                                                  |
|       |                             |                                                                                        |                |                                                                                                    |                                                  |
|       |                             | Importer des photos et des videos                                                      |                |                                                                                                    |                                                  |
|       |                             | Importer un catalogue                                                                  |                | Constant of the second second s |                                                  |
|       |                             | Canture en mode connecté                                                               | ,              |                                                                                                    | ISO 100 – – 1/160 s                              |
|       |                             |                                                                                        | Ś              |                                                                                                    |                                                  |
|       |                             |                                                                                        |                | <u></u>                                                                                                    | Paramètres d 🗧 Développement rapide ┥            |
|       |                             | Importer les profils et les paramètres prédéfinis du module Développement              |                |                                                                                                    | Mots-clés ▼                                      |
|       |                             | Exporter                                                                               |                |                                                                                                    | Etiquettes de mots-clés Entrer les mots-clés 🗢 🔻 |
|       |                             | Exporter avec les réglages précédents                                                  |                |                                                                                                    | 1                                                |
|       |                             | Exporter avec les paramètres prédéfinis                                                | >              |                                                                                                    |                                                  |
|       |                             | Exporter en tant que catalogue                                                         |                |                                                                                                    |                                                  |
|       | ▼ Catalogue                 | Enverse and the new enverse fleeter inte                                               |                | -                                                                                                    |                                                  |
|       | Toutes les photos           | Envoyer une photo par courner electronique                                             | ъ. 90 IAI      |                                                                                                    | Cliquer ici pour saisir des mots-clés            |
|       | Toutes les photos synch     | Gestionnaire de modules externes                                                       |                |                                                                                                    | Suggestions de mots-clés                         |
|       | Collection rapide +         | Module externe - Extras                                                                |                |                                                                                                    | Ensemble de mots-clés Derconnalisé               |
|       | Problèmes liés à l'enregist | Afficher la collection rapide                                                          |                |                                                                                                    | Personnaise of moto clear Personnaise            |
|       | ▼ Dossiers                  | Enregistrer la collection rapide                                                       |                |                                                                                                    | + Liste des mots-clés ▼                          |
|       | Overland                    | Effacer la collection rapide                                                           |                |                                                                                                    | Q ← Filtrage de mots-clés                        |
|       | Filtrer les dossiers        |                                                                                        |                |                                                                                                    | Tout Personnes Autre                             |
|       | Macintosh HD                | Eiltree de bibliethèque                                                                | ,              |                                                                                                    | ► ANNEE                                          |
| rm 2a | V 📄 Pictures                |                                                                                        |                |                                                                                                    | ► Evenement                                      |
|       | Importer                    | Mise en page                                                                           |                | ন তি                                                                                                    | 7 Synchroniser Synch. param.                     |
|       |                             | Imprimante                                                                             |                |                                                                                                    |                                                  |
| 1     | 2 = + +                     | Toutes les photos 3120 photo(s) sur 3122 /1 sélectionnée(s) /17072022 sunset Andernos- | 15.jpg / Adobe | eRGB, Perception 👻                                                                                                    | Filtre : Filtres désactivés                      |
|       | 781 782<br>781 782          |                                                                                        | 790            | 791 1 792 1 793                                                                                                    |                                                  |

|                                                                                                    |                 | oreer                     | un uossiel avec ul                              | nouveau catalogue |               |  |
|----------------------------------------------------------------------------------------------------|-----------------|---------------------------|-------------------------------------------------|-------------------|---------------|--|
| Favoris  A Applicati  Bureau  C Documents  Télécharg  Vidéos  Musique Images  Creative  Sylvain  Icloud  Icloud Dri | Enregis         | trer sous : Tags : Tags : | Lightroom<br>DaTA<br>Mobile<br>Downloads.lrdata | test              | Q Rechercher  |  |
| Emplacements                                                                                                    | Nouveau dossier |                           |                                                 |                   | Annuler Créer |  |

Une fenêtre s'ouvre et vous demande de nommer le catalogue. Vous pouvez le laisser dans le dossier lightroom créé sur votre ordinateur par le logiciel. puis cliquer sur créer. Lightroom va se fermer et s'ouvrir sur le

nouveau catalogue créé.

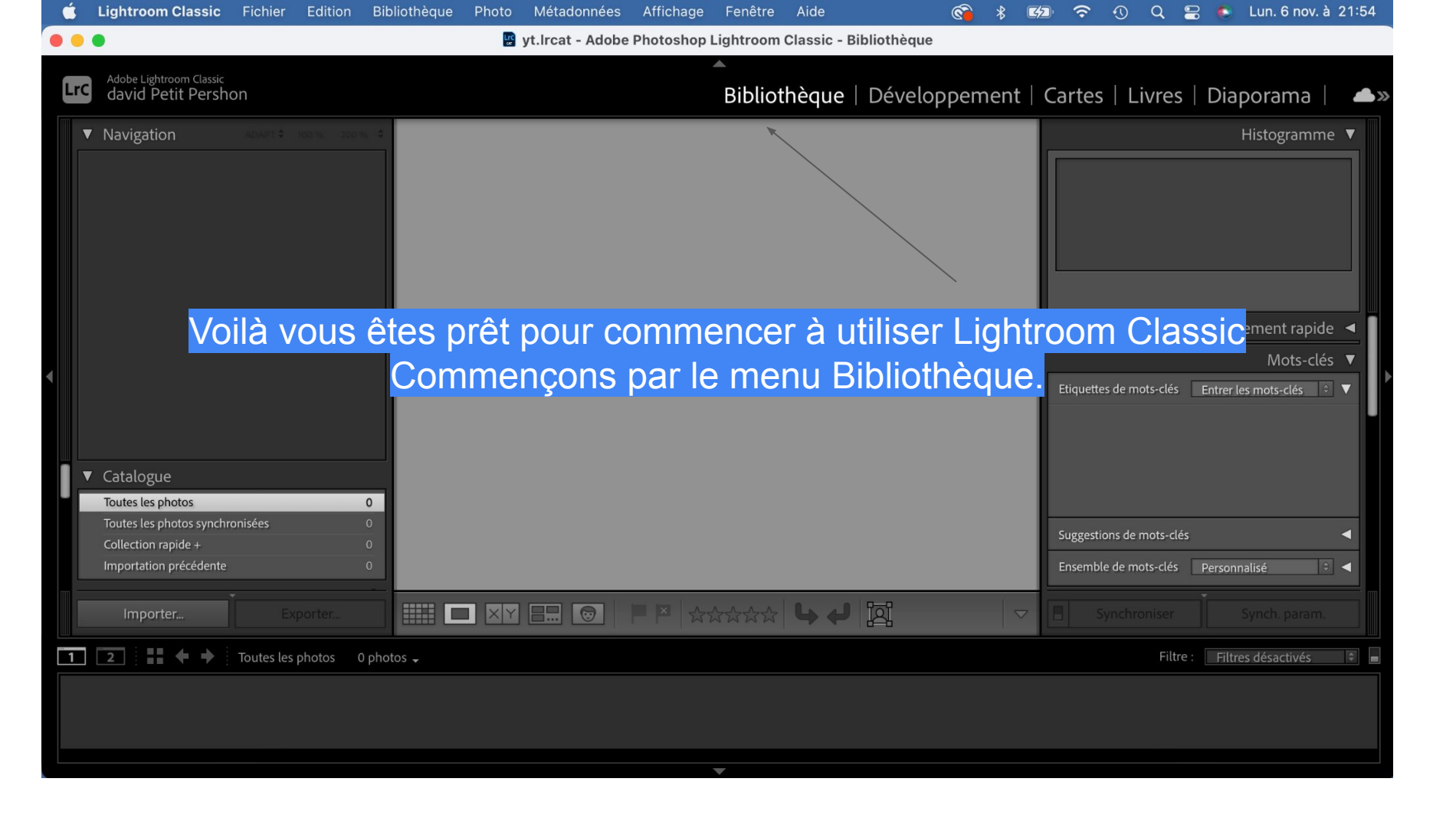

# Commençons par importer des images

Je vais vous montrer comment importer des images depuis n'importe quel support et comment les copier selon un système de catalogage simple utilisable pour chaque importation.

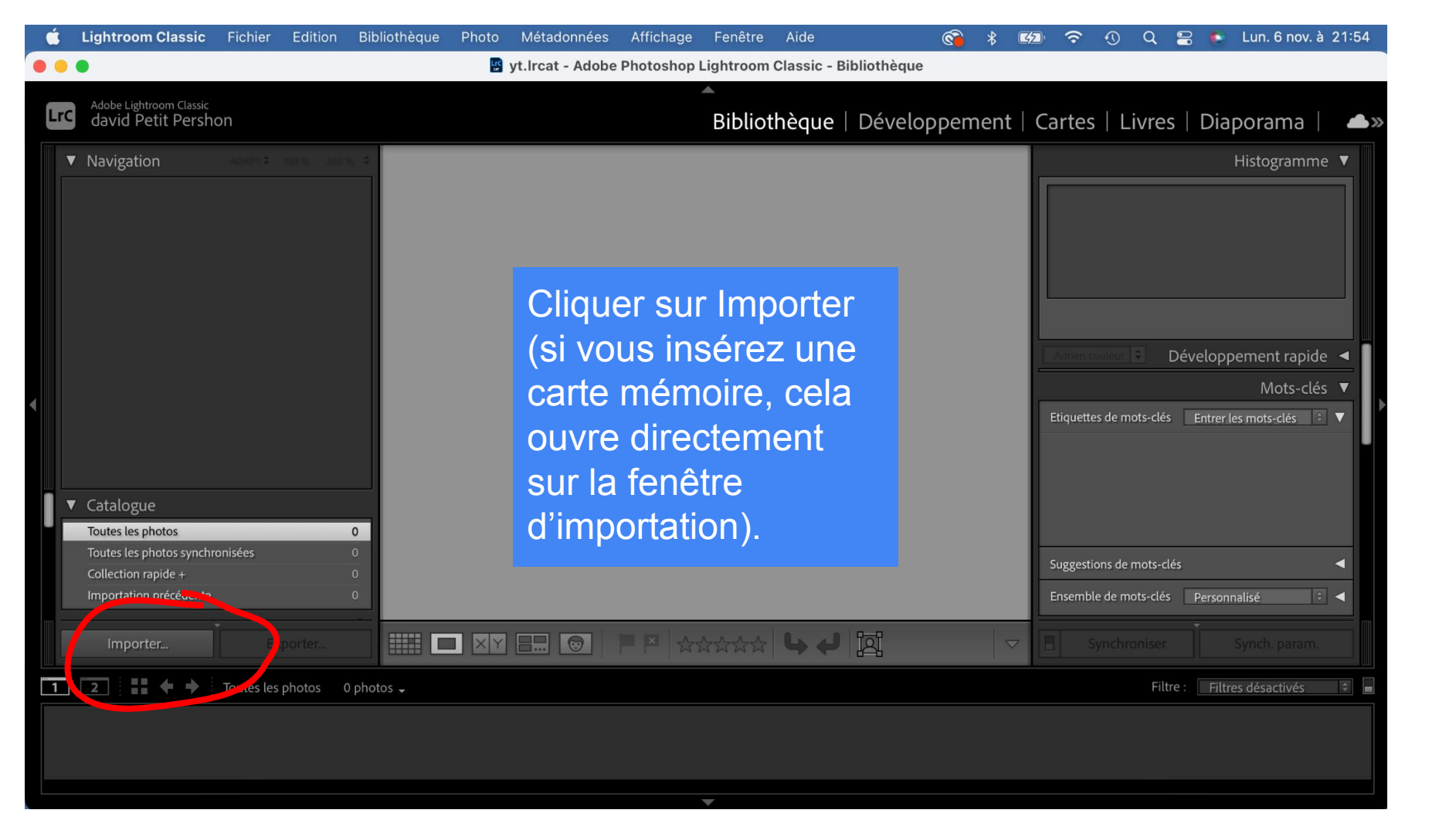

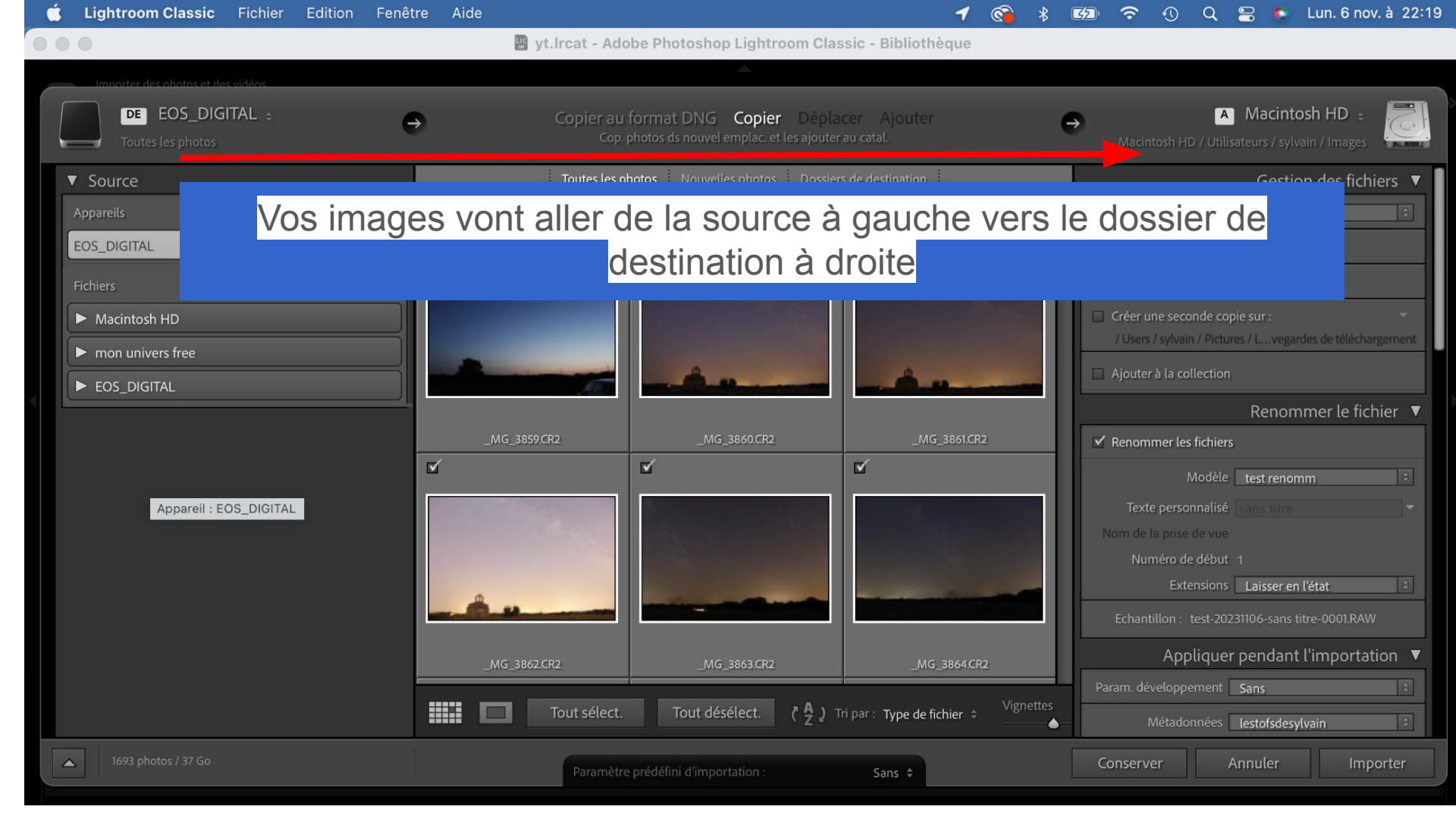

Vous pouvez importer des photos dans votre catalogue Lightroom Classic depuis votre ordinateur, un disque dur externe ou un appareil photo (carte mémoire).

Importation depuis un ordinateur ou un disque dur :

- À gauche, sélectionnez le disque dur et le dossier qui contient les photos à importer. Si vous ne voyez pas les photos, activez la case à cocher Inclure les sous-dossiers .
- Au milieu de la fenêtre d'importation au-dessus des vignettes, cliquez sur Ajouter pour importer les photos sans les déplacer jusque dans le catalogue. Si vous cliquez sur déplacer, vos fichiers seront déplacés de la source vers la destination.
- En haut à gauche des vignettes, vous pouvez désélectionner les photos que vous ne souhaitez pas importer.

Importation depuis un appareil photo :

- À gauche, sélectionnez la carte mémoire de l'appareil photo à utiliser pour lancer l'importation.
   Activez la case Éjecter après l'importation pour éjecter la carte de l'ordinateur une fois l'importation terminée.
- En haut de la fenêtre au-dessus des vignettes, cliquez sur Copier (il se peut que cette option soit déjà sélectionnée lorsque vous importez depuis une carte mémoire). À noter que les options Ajouter et Déplacer ne sont pas disponibles lors de l'importation à partir d'un appareil photo ou d'une carte mémoire.
- Décochez les cases des vignettes des photos que vous ne souhaitez pas importer.
- Utilisez le panneau Destination pour classer les photos importées (par date, dans un dossier sélectionné ou par sous-dossiers), puis prévisualisez le dossier de destination dans votre structure de fichiers. Définissez d'autres options d'importation dans le panneau de droite.

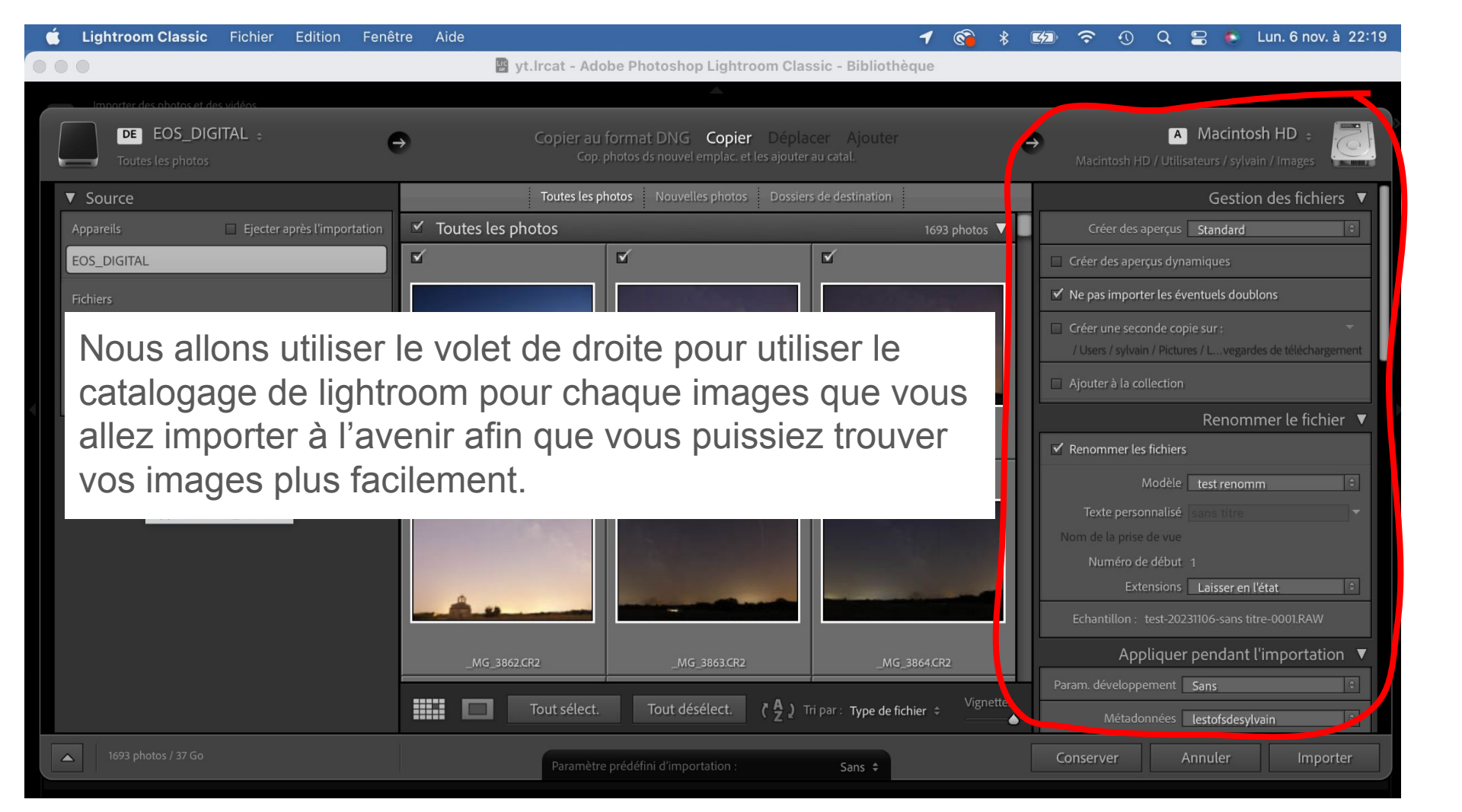

Lorsque vous importez des photos depuis une carte mémoire sur votre PC ou sur un support amovible, vos fichiers sont nommés selon votre appareil avec un numéro à 4 chiffres en général et l'extension raw (.cr2, .nef ... selon la marque).

Si vous êtes un photographe à la gâchette facile, il se peut que vous ayez dans vos dossiers plusieurs photos ayant le même numéro. Même si vous les rangez dans plusieurs dossier différents, ils ont quand même le même nom.

Voici comment importer vos photos avec des noms uniques, faciles à retrouver et en cataloguant vos images.

![](_page_15_Figure_0.jpeg)

Dans le volet de droite, vous allez choisir le dossier de destination de vos photos à copier en cliquant ICI. (PC, disque dur externe...)

Pour la gestion des fichiers, laisser tel quel. Cochez Ne pas importer les éventuels doublons pour ne pas importer plusieurs fois les mêmes photos. Vous pouvez créer si vous le souhaitez créer une 2ème copie sur un autre support.

![](_page_16_Figure_0.jpeg)

Nous allons voir comment renommer vos fichiers selon un modèle applicable à chaque fois que vous importez des photos.

Si vous laissez décoché Renommer les fichiers, vos photos ne seront pas renommées et garderont leur nom d'origine (xxxx.cr2; xxxx.nef, xxxx.ptx, ...)

# En cliquant sur renommer les fichiers,

un modèle apparaît, cliquez dessus.

|                         | Renommer le fichier 🔻   |   |
|-------------------------|-------------------------|---|
| ✓ Renommer les fichiers |                         |   |
| Modèle                  | Nom du fichier          |   |
| Texte personnalisé      |                         |   |
| Nom de la prise de vue  |                         | _ |
| Numéro de début         |                         |   |
| Extensions              | Laisser en l'état 🗧     |   |
| Echantillon : IMG_001   | I.RAW                   |   |
| Appliquer               | pendant l'importation V |   |

Une fenêtre apparaît où vous pouvez choisir la façon dont vos photos vont s'appeler.

|     | Cicci u   | ne seconde copie sui .                                |
|-----|-----------|-------------------------------------------------------|
|     | / Us      | Inclusio ( Distance ( ) - consultant de Mildahamanant |
| - 1 |           | Date - Nom du fichier                                 |
|     | 🗌 Ajou    | David en folie                                        |
|     |           | les tofs de sylvain                                   |
|     | Ren(      | Nom de la prise de vue - Numéro de fichier d'origine  |
|     | IV Kerk   | Nom de la prise de vue - Séquence                     |
|     | ~         | ' Nom du fichier                                      |
|     | Te        | Nom du fichier - Séquence                             |
|     | Nome      | Nom personnalisé                                      |
|     |           | Nom personnalisé - Numéro de fichier d'origine        |
|     |           | Nom personnalisé - Séquence                           |
|     |           | Nom personnalisé (x sur y)                            |
|     | Ech       | test renomm                                           |
|     |           | Modifier                                              |
|     | Param. oc | ioloppertent Sans ♦                                   |

Nous allons choisir un modèle que l'on va personnaliser pour les futures importations en cliquant sur Modifier... en bas du menu

| Paramètre prédéfini | : Nom du fichier                                                                                                    | <b>©</b> |
|---------------------|----------------------------------------------------------------------------------------------------|----------|
| Exemple             | : IMG_001.RAW                                                                                                    |          |
| Nom de fichier 🔻    | <ul> <li>Image: A set of the set of the</li></ul> |          |
|                     |                                                                                                    |          |
| Nom de l'image      |                                                                                                    |          |
|                     | Suffixe numérique du nom de fic 📀                                                                                                    | Insérer  |
| Numérotation        |                                                                                                    |          |
| Numerotation        |                                                                                                    | Ingéror  |
|                     |                                                                                                    | Inserer  |
|                     | N° d'image (1)                                                                                                    | Inserer  |
|                     | N° de séquence (0001)                                                                                                    | Inserer  |
| Autres informations |                                                                                                    |          |
|                     | Date (JJ)                                                                                                    | Insérer  |
|                     | Dimensions                                                                                                    | Insérer  |
| Personnalisé        |                                                                                                    |          |
|                     | Nom de la prise de vue                                                                                                    | Insérer  |
|                     |                                                                                                    | Insérer  |
|                     | Texte personnanse                                                                                                    | inserer  |
|                     |                                                                                                    |          |

Une nouvelle fenêtre s'ouvre. Ce qui suit est MA méthode de catalogage. Vous pouvez nommer vos photos comme vous le souhaitez. Effacez les données dans le cadre bleu. Puis insérez chaque donnée que vous souhaitez dans le nom de vos photos.

Personnellement je nomme mes photos en commençant par l'année, le mois, le jour, un nom personnalisé et un numéro de séquence du style: 20231106\_dune du Pilat\_0001.cr2

Vous pouvez mettre toutes les données possibles mais le but et de cataloguer de façon courte et précise et éviter les noms à rallonge. Cliquez sur date dans Autres informations puis date(AAAA) et insérer recommencez avec date(MM)+ insérer et

encore avec Date(JJ)+ insérer

| Edi                   | teur de modèles de nom de fic     | hier         |    |
|-----------------------|-----------------------------------|--------------|----|
| Devemètre exédéfini . | len du fichice (medifié)          |              |    |
| Parametre predenni :  | vom du richier (modifie)          |              |    |
| Exemple :             | RAW                               |              |    |
|                       |                                   |              |    |
| Nom de l'image        |                                   |              |    |
|                       | Suffixe numérique du nom de fic 📀 | Insérer      |    |
| Numérotation          |                                   |              |    |
|                       | N° d'importation (1)              | Insérer      |    |
|                       | N° d'image (1)                    | Insérer      |    |
|                       | N° de séquence (0001)             | Insérer      |    |
| Autres informations   |                                   |              |    |
|                       | Date (JJ)                         | Insérer      |    |
|                       | Dimensions C                      | Insérer      |    |
| Personnalisé          |                                   |              |    |
|                       | Nom de la prise de vue            | Insérer      |    |
|                       | Texte personnalisé                | Insérer      |    |
|                       | An                                | nuler Termin | er |

| Farametre predenn   | I: Nom du fichier (modifie)       |         |
|---------------------|-----------------------------------|---------|
| Exemple             | e: 20231106.RAW                   |         |
| Date (AAAA) 🗸       | Date (MM) 🗸 Date (JJ) 🗸           |         |
|                     |                                   |         |
| Nom de l'image      |                                   |         |
|                     | Suffixe numérique du nom de fic 📀 | Insérer |
| Numérotation        |                                   |         |
|                     | N° d'importation (1)              | Insérer |
|                     | N° d'image (1)                    | Insérer |
|                     | N° de séquence (0001)             | Insérer |
| A                   |                                   |         |
| Autres informations |                                   | Inches  |
|                     | Date (JJ)                         | Inserer |
|                     | Dimensions                        | Inserer |
| Personnalisé        |                                   |         |
|                     | Nom de la prise de vue            | Insérer |
|                     | Texte personnalisé                | Insérer |

Mettre l'année en premier permet de garder les photos dans l'ordre. En effet si vous mettez le jour en premier, il se peut que votre ordi classe dans l'ordre numérique et vous risquez de vous retrouver avec le 10 décembre avant le 12 juillet. 10122023.cr2 sera classé avant 12072023.cr2.

En mettant l'année, le mois et le jour, vos photos seront toujours dans l'ordre de prise de vue: 20230712 sera toujours avant 20231210.

Perso, je rajoute un texte personnalisé après un tiret (- ou \_) puis tout en bas Texte personnalisé + insérer

| E                                   | diteur de modèles de nom de fic | chier           |
|-------------------------------------|---------------------------------|-----------------|
| Paramètre prédéfini :               | Nom du fichier (modifié)        | 6               |
| Exemple :                           | 20231106_sans titre.RAW         |                 |
| Date (AAAA) 🗸<br>Texte personnalisé | Date (MM) V Date (JJ) V         |                 |
| Nom de l'image                      |                                 |                 |
|                                     | Suffixe numérique du nom de fic | Insérer         |
| Numérotation                        |                                 |                 |
|                                     | N° d'importation (1)            | Insérer         |
|                                     | N° d'image (1)                  | Insérer         |
|                                     | N° de séquence (0001)           | Insérer         |
| Autres informations                 |                                 |                 |
|                                     | Date (JJ)                       | Insérer         |
|                                     | Dimensions                      | Insérer         |
| Personnalisé                        |                                 |                 |
|                                     | Nom de la prise de vue          | Insérer         |
|                                     | Texte personnalisé              | Insérer         |
|                                     | A                               | nnuler Terminer |

Enfin j'ajoute un tiret et un n° de séquence à 4 chiffre dans numérotation + insérer.

L'exemple de nom apparaît au dessus du cadre bleu

| Ec                                  | liteur de modèles de nom de fi              | chier           |
|-------------------------------------|---------------------------------------------|-----------------|
| Paramètre prédéfini :               | Nom du fichier (modifié)                    | 0               |
| Date (AAAA) ~<br>Texte personnalisé | Date (MM)  Date (JJ)  N° de séquence (0001) |                 |
| Nom de l'image                      |                                             |                 |
|                                     | Suffixe numérique du nom de fic             | o Insérer       |
| Numérotation                        |                                             |                 |
|                                     | N° d'importation (1)                        | co Insérer      |
|                                     | N° d'image (1)                              | Insérer         |
|                                     | N° de séquence (0001)                       | o Insérer       |
| Autres informations                 |                                             |                 |
|                                     | Date (JJ)                                   | o Insérer       |
|                                     | Dimensions                                  | o Insérer       |
| Personnalisé                        |                                             |                 |
|                                     | Nom de la prise de vue                      | Insérer         |
|                                     | Texte personnalisé                          | Insérer         |
|                                     | A                                           | nnuler Terminer |

| E                   | diteur de modèles de nom        | de fichier                              |        |
|---------------------|---------------------------------|-----------------------------------------|--------|
| Paramètre prédéfini | ✔ Nom du fichier (modifié)      |                                         |        |
| Exemple             | Date - Nom du fichier           |                                         |        |
| Date (AAAA) ~       | David en folie                  |                                         |        |
| lexte personnali    | les tofs de sylvain             |                                         |        |
| Normal Allinear     | Nom de la prise de vue - Nume   | ero de fichier d'origine                |        |
| Nom de l'Image      | Nom de la prise de vue - Séqu   | ence                                    |        |
|                     | Nom de la session - Séquence    |                                         |        |
| Numérotation        | Nom du fichier                  |                                         |        |
|                     | Nom du fichier - Séquence       |                                         |        |
|                     | Nom personnalise                | fishing all spining                     |        |
|                     | Nom personnalisé - Numero de    | a nomer a origine                       |        |
|                     | Nom personnalisé (x sur y)      |                                         |        |
| Autres informations | test renomm                     |                                         |        |
|                     | Enregistrer les paramètres act  | uels en tant que nouveau paramètre préc | léfini |
|                     | Restaurer les paramètres préd   | éfinis par défaut                       |        |
|                     | Mettre à jour le paramètre préc | défini "Nom du fichier"                 |        |
| Personnalisé        |                                 |                                         | Pa     |
|                     | Nom de la prise de vue          | Insérer                                 |        |
|                     | Texte personnalisé              | Insérer                                 |        |
|                     |                                 |                                         | М      |
|                     |                                 |                                         |        |
|                     |                                 | Annuler                                 |        |
|                     |                                 |                                         |        |

### IMPORTANT:

Avant de cliquer sur terminer, cliquez d'abord sur le paramètre prédéfini en haut puis dans le menu déroulant sur Enregistrer les paramètres actuels en tant que nouveau paramètre prédéfini.

Nommez votre paramètre dans la nouvelle petite fenêtre (votre nom, votre prénom ou autre) puis créer.

Vous pouvez enfin cliquer sur Terminer en bas.

| Renommer le fichier 🔻                     |
|-------------------------------------------|
| ✓ Renommer les fichiers                   |
| Modèle Votre nom personnalisé 🗦           |
| Texte personnalisé sans titre 🔻           |
| Nom de la prise de vue                    |
| Numéro de début 1                         |
| Extensions Laisser en l'état 🗢            |
| Echantillon: 20231107_sans titre_0001.RAW |
| Appliquer pendant l'importation           |

Le nom de votre modèle apparaît donc avec dessous le texte personnalisé. Vous pouvez désormais utiliser ce modèle de nommage de vos photo à chaque importation en renseignant dans la zone de texte personnalisé, à votre guise, le lieu de prise de vue ou le nom de votre modèle ou encore l'évènement correspondant à vos photos.

Lorsque vous importez des photos, vous importez la photo en elle-même mais également d'autres informations "cachées" que sont les exifs (temps d'expo, iso, ouverture ....) mais aussi d'autres données paramétrables que sont les données IPTC (copyright, mots clés, légendes etc...) ou métadonnées.

Nous allons paramétrer les métadonnées notamment pour insérer dans chaque importation le copyright sur chaque photo dans l'onglet Appliquer pendant l'importation.

| Appliquer pendant l'importation | 7 |
|---------------------------------|---|
| Param. développement Sans 🔤     |   |
| Métadonnées Sans 🔤              |   |
| Mots-clés                       |   |
|                                 |   |
|                                 |   |

| Appliquer               | pendant l'importation 🔻                          |
|-------------------------|--------------------------------------------------|
| Param. développement    | Sans 🗢                                           |
| Métadonnée              | / Sans                                           |
| Mots-clés               | Ady Metadata<br>davidenfolie<br>lestofsdesylvain |
| +. Dans le sous-dossier | Nouveau<br>Modifier les paramètres prédéfinis    |

Nous verrons plus tard comment appliquer un paramètre de développement à chaque photo. Laissez donc Param.développement sur "sans".

Cliquez sur "sans" dans l'onglet Métadonnées puis sur Nouveau dans le volet déroulant qui s'est ouvert.

| Nom du paramètre prédéfini : Para | Paramètre prédéfini sans titre Personnalisé         |   |
|-----------------------------------|-----------------------------------------------------|---|
| Paramètre prédéfini : Perso       |                                                     |   |
| Informations de base              |                                                     |   |
| Nom de la copi                    | e                                                   |   |
| Not                               | e                                                   |   |
| Libell                            | é                                                   |   |
| Légend                            | e                                                   |   |
| Informations sur l'appareil       |                                                     |   |
| Commentair                        | e                                                   |   |
| GP                                | S                                                   |   |
| Elévatio                          | n                                                   |   |
| Directio                          | n                                                   |   |
| Contenu IPTC                      |                                                     |   |
| Gros titr                         | e                                                   |   |
| Code de sujet IPT                 |                                                     |   |
| Auteur de la descriptio           | n                                                   |   |
| Catégori                          | e                                                   |   |
| Autres catégorie                  | s                                                   |   |
| 🔻 🚍 Copyright IPTC                |                                                     |   |
| Copyrigh                          | t Saisissez pour ajouter, laissez vide pour effacer |   |
| Etat du copyrigh                  | t Indéterminé                                       | 0 |
| Condit. d'utilis                  | Saisissez pour ajouter, laissez vide pour effacer   |   |
| URL info copyrigh                 | t                                                   |   |

Cette fenêtre apparaît où vous pouvez cocher et remplir toutes les données que vous souhaitez voir apparaître dans les métadonnées de vos photos. Il y a un choix énorme de possibilités. Personnellement je n'ai entré que les données de copyright dans Copyright IPTC.

| 🔻 🚍 Copyright IPTC |                                          |  |
|--------------------|------------------------------------------|--|
| Copyright          | ©lestofsdesylvain                        |  |
| Etat du copyright  | Protégé par un copyright                 |  |
| Condit. d'utilis.  | Reproduction interdite sans accord écrit |  |
| URL info copyright |                                          |  |

**Astuce** : - sur PC pour faire le symbole © tapez sur Alt et simultanément sur 0 1 6 9 puis

lâchez la touche Alt

- sur Mac appuyez sur Alt et C

Ceci correspond à mes infos de copyright mais vous pouvez y inscrire tout ce que vous voulez.

| Parametre predefini                | Enregistrer les p     | parametres actuels en tant que nouveau parametre predefini | ( |
|------------------------------------|-----------------------|------------------------------------------------------------|---|
|                                    | Elévation             |                                                            |   |
|                                    | Direction             |                                                            |   |
| Contenu IPT                        |                       | Nouveau paramètre prédéfini                                |   |
|                                    | Nom du paramètre      | e prédéfini : Paramètre prédéfini sans titre               |   |
|                                    |                       |                                                            |   |
|                                    |                       | Annuler Créer                                              |   |
|                                    | Autres catégories     |                                                            |   |
|                                    |                       |                                                            |   |
| <ul> <li>Copyright IPTC</li> </ul> | Convright             | @lastofadasuluain                                          |   |
|                                    | Etat du copyright     | Brotégé par un copyright                                   |   |
|                                    | Condit. d'utilis.     | Reproduction interdite sans accord écrit                   |   |
|                                    | URL info copyright    |                                                            |   |
|                                    |                       |                                                            |   |
| Createur IPTC                      | Crástour              |                                                            |   |
|                                    | Adresse du créateur   |                                                            |   |
|                                    | Ville du créateur     |                                                            |   |
|                                    | Région du créateur    |                                                            |   |
| Co                                 | de postal du créateur |                                                            |   |
|                                    | Pays du créateur      |                                                            |   |
|                                    |                       |                                                            |   |

### **IMPORTANT:**

Avant de cliquer sur terminer, cliquez d'abord sur le paramètre prédéfini en haut puis dans le menu déroulant sur Enregistrer les paramètres actuels en tant que nouveau paramètre prédéfini. Nommez votre paramètre dans la nouvelle petite fenêtre (votre nom, votre prénom ou autre) puis créer.

Vous pouvez enfin cliquer sur Terminer en bas.

| A Macintosh HD 🗧 Macintosh HD / Utilisateurs / sylvain / Images                                    |
|----------------------------------------------------------------------------------------------------|
| Nom de la prise de vue          Numéro de début       1         Extensions       Laisser en l'état |
| Echantillon : 20231107_sans titre_0001.RAW Appliquer pendant l'importation ▼                       |
| Param. développement Sans<br>Métadonnées lestofsdesylvain                                          |
| Mots-clés                                                                                          |
| +_     Destination     ▼       □ Dans le sous-dossier                                              |
| OrganiserPar date\$Format de date2023/2023-11-06\$                                                 |
| Macintosh HD     37,6 / 251 Go       mon univers free     0,8 / 2 To                               |
| EOS_DIGITAL 24,2 / 63,8 Go                                                                         |
| Conserv Volume : Macintosh HD<br>Chemin : Macintosh HD/Utilisateurs/sylvain/Image                  |

Enfin Destination reprend l'endroit où vous souhaitez copier vos photos. Soit vous avez choisi la destination en haut et le dossier dans lequel vont être copiées vos photos dans ce cas ne rien remplir en bas, sinon vous pouvez choisir ou changer la destination en bas dans le dernier onglet. Vous êtes prêts, désormais vos photos pourront être importées selon un modèle en y incluant vos métadonnées, le tout de manière automatique à condition de choisir vos paramètre d'importation créés pour le renommage des fichiers et les métadonnées.

Ne reste plus qu'à choisir les photos que vous souhaitez importer. Vous pouvez soit tout importer soit choisir au préalable les images en les cochant pour ne pas importer les ratées.

![](_page_31_Picture_0.jpeg)

Vous pouvez cocher les images que vous voulez importer soit en mode mosaïque (1), soit vue par vue (2)

Zoom

![](_page_32_Figure_0.jpeg)

Une fois les photos et les paramètres d'importation choisis vous pouvez cliquer sur Importer

![](_page_33_Picture_0.jpeg)

A droite l'histogramme, les mots clés, les métadonnées ---> 4

Au centre votre image sélectionnée avec dessous les otions d'affichageet de filtrage (note, marquage...).---> 5

Un fois importées, vos photos apparaissent dans votre bibliothèque.

Vos supports où se trouvent vos photos apparaissent à gauche (disques durs interne, externe, ...) —> 1

Vos photos sous forme de vignettes —> 2

Un aperçu de chaque photo dans lequel vous pouvez zoomer avec les % d'agrandissement ou réduction —> 3 IMPORTANT: ATTENTION vous avez la possibilité de supprimer une photo de lightroom en cliquant à droite sur celle-ci puis retirer la photo. Si vous choisissez retirer de lightroom: la photo s'effacera de la base de données lightroom. Par contre si vous cliquez sur supprimer du disque, celle-ci sera supprimée de lightroom mais aussi sur le disque sur lequel elle se trouve. Cette opération est irréversible. Choisir plutôt la 1ère option.

![](_page_34_Picture_1.jpeg)

### Modes d'affichage et filtres de marquage:

![](_page_35_Figure_1.jpeg)

- 1: mode mosaïque pour voir toutes les photos
- 2: mode vignette pour voir seule la photo sélectionnée
- 3: mode comparaison pour comparer 2 photos sélectionnée
- 4: mode ensemble pour voir plusieurs photos sélectionnées
- 5: mode visage pour détecter des visages
- 6: filtre drapeau blanc pour marquer une photo à garder, noir pour marquer une photo à rejeter
- 7: filtre notation étoile de 1 à 5
- 8: filtre couleur
- 9: rotation de la photo

Astuces: Pour le drapeau blanc cliquez sur la photo puis sur la touche P, pour rejeter la photo taper sur X.

- Pour les étoiles, shift+1 ou 2 ou 3 ou 4 ou 5 met 1 ou 2 ou 3 ou 4 ou 5 étoiles et passe à la photo suivante.

![](_page_36_Picture_0.jpeg)

Vous avez la possibilité de mettre des mots clé à vos photo en les inscrivant dans l'onglet de droite suivi par des virgules.

Vous pouvez aussi importer le thésaurus donné par Adrien Sifre très complet qui apparaîtra dans la liste des mots clés en bas.

pour importer des mots clés, cliquer dans le menu en haut sur métadonnées puis importer les mots clés. Les mots clés permettent de retrouver toutes les photos associées à ces mots plus facilement plutôt que de chercher les photos dans tous vos dossiers.

Le thésaurus est disponible sur le site du club (en cours) avec l'explication pour les installer.

![](_page_37_Picture_0.jpeg)

Vous pouvez aussi créer des collections par rapport à un thème, un filtre, un marquage selon vos envie.

Il suffit de créer une collection en cliquant sur le + et de mettre les photos que vous souhaitez dedans pour les retrouver plus facilement.

Je ne vais pas m'étaler sur les collections car je ne les utilise pas.

Avant de voir comment développer et traiter une photo, voyons comment exporter une photo.

![](_page_38_Picture_1.jpeg)

### 2 possibilités:

- soit cliquer en bas à gauche sur exporter
- soit clic droit sur la photo ou la vignette puis exporter et enfin exporter.

| Adobe Lightroom Classic                  | Exporter un fichier                                                       |                                  |
|------------------------------------------|---------------------------------------------------------------------------|----------------------------------|
| Exporter vers : Disq                     | Je dur 📀                                                                  |                                  |
| Paramètre prédéfini :                    | Exporter un fichier                                                       |                                  |
| > Paramètres prédéfinis Lightroom        | Emplacement d'exportation                                                 |                                  |
| > HDR Efex Pro 2                         | Exporter vers : Dossier spécifique                                        |                                  |
| > Luminar 4                              | Dossier : /Volumes/mon univers free/david en folie/2023/8. Aout/la rhunes | <ul> <li>Sélectionner</li> </ul> |
| > Luminar Neo                            | Placer dans un sous-dossier : astro ste presentine                        |                                  |
| > Paramètres prédéfinis de l'utilisateur | Ajouter à ce catalogue Ajouter à la pile : Sous l'origin                  | nal o                            |
|                                          | Fichiers existants : Demander conseil                                     |                                  |
|                                          | Dénomination de fichier                                                   |                                  |
|                                          | ✓ Renommer en : Nom personnalisé                                          | 0                                |
|                                          | Texte personnalisé : sans titre                                           | Numéro de début :                |
| d                                        | Exemple : sans titre.jpg                                                  | Extensions : Minuscules 📀        |
|                                          | Vidéo                                                                     |                                  |
|                                          | ☑ Inclure des fichiers vidéo :                                            |                                  |
|                                          | Format vidéo :                                                            |                                  |
|                                          | Qualité :                                                                 |                                  |
|                                          |                                                                           |                                  |
|                                          | Verante e fichier                                                         |                                  |
|                                          | Format d'image : JPEG                                                     |                                  |
|                                          | Qualité : 100 🛛 Limiter la taille de fich                                 | ier à : 100 K                    |
| Ajouter Supprimer                        |                                                                           |                                  |
|                                          |                                                                           |                                  |
|                                          |                                                                           |                                  |
| Gestionnaire de modules externes         | En savoir plus Conserver                                                  | Annuler Exporter                 |

Cette fenêtre s'ouvre.

Pour exporter votre photo vers un disque dur (interne ou externe) laisser disque dur en haut. En dessous choisir l'emplacement sur le disque dur (dossier spécifique en sélectionnant le dossier). Possibilité de nommer un sous dossier.

Vous pouvez renommer votre photo ou non comme pour l'importation. (même procédure) si vous souhaitez un nom différent.

| •                                        | Exporter un fichier                                                                                                    |
|------------------------------------------|----------------------------------------------------------------------------------------------------|
| Exporter vers : Di                       | que dur                                                                                                    |
| Paramètre prédéfini :                    | Exporter un fichier                                                                                                    |
| > Paramètres prédéfinis Lightroom        | Format d'image : JPEG                                                                                                    |
| > HDR Efex Pro 2                         | Qualité : 100 🗌 Limiter la taille de fichier à : 100 K                                                                                                    |
| > Luminar 4                              | Espace colorimétrique : Adobe RVB (1998)            Image: State Colorimétrique :         Adobe RVB (1998)         Profondeur :         8 bits/composant         Image: State Colorimétrique :         1 to the colorimétrique :         1 to the colorimétriqque :         1 to the colorimétrique : |
| > Luminar Neo                            |                                                                                                    |
| > Paramètres prédéfinis de l'utilisateur |                                                                                                    |
|                                          | V Dimensionnement de l'image                                                                                                    |
|                                          | ✓ Redimensionner : Bord large ○ Ne pas agrandir                                                                                                    |
|                                          | 30.000 cm 3 Résolution : 300 pixels par pouce                                                                                                    |
|                                          |                                                                                                    |
|                                          | Vetteté de sortie                                                                                                    |
|                                          | □ Netteté pour : Ecran ◊ Gain : Standard ◊                                                                                                    |
|                                          | V Métadonnées                                                                                                    |
|                                          | Inclure : Toutes les métadonnées                                                                                                    |
|                                          | Supprimer les informations de personne Supprimer les informations d'emplacement                                                                                                    |
|                                          | Ecrire les mots-clés selon la hiérarchie Lightroom                                                                                                    |
|                                          | V Application d'un filigrane                                                                                                    |
|                                          | ♥ Fillgrane : signat 2021 Sylv                                                                                                    |
|                                          | V Post-traitement                                                                                                    |
|                                          | Après l'exportation : Ne rien faire                                                                                                    |
| Ajouter Supprimer                        | Application : Choisir une application                                                                                                    |
|                                          |                                                                                                    |
|                                          |                                                                                                    |
|                                          |                                                                                                    |
| Gestionnaire de modules externes         | En savoir plus Conserver Annuler Exporter                                                                                                    |

Ensuite vous choisissez l'extension (en général jpg) puis la qualité (la plus haute) ainsi que l'espace colorimétrique (adobe rvb (1998)a plus d'informations de couleur que sRVB). Vous pouvez redimensionner vos photos (perso je choisi que le bord large de mes photos fasse 30cm quelque soit mon cadrage avec une résolution de 300 pixels/pouce). je choisis d'inclure toutes les métadonnées (copyright, mots clés) J'ai créé une signature (filigrane) que je choisis d'appliquer et enfin je clique sur exporter

Voyons en cliquant sur filigrane et sur le nom comment insérer sa signature -->

#### Comment mettre sa signature sur les photos:

![](_page_41_Picture_1.jpeg)

![](_page_42_Picture_0.jpeg)

Une fois vos réglages faits, cliquez sur le nom en haut à gauche puis Enregistrer les paramètres actuels en tant que nouveau paramètre prédéfini. Choisir le nom de votre filigrane dans la fenêtre qui s'ouvre puis créer

enfin cliquez sur Terminer

Votre signature est créée et sera ajoutée à chaque photo à l'endroit de la photo défini lorsque vous cochez filigrane. Voilà vous savez comment importer, renommer, cataloguer, mettre des mots clé et exporter des photos depuis lightroom.

Rendez-vous sur la 2ème partie pour la partie développement et post traitement.